## **32DTV** アップデート操作手順書

本体の USB端子に更新用ファイルの記録された USB メモリーを 接続して、本機のソフトウェアを更新します。

#### ご注意

- ソフトウェアの更新中にメモリーを抜いたり、電源プラグを抜か ないでください。
- ソフトウェアの更新中に他の操作はできません。また、更新中は 中止できません。

#### お知らせ

- ・USBメモリーが正しく接続されているか確認してください。
- 本機はFAT32/16でフォーマットしたUSBメモリーに対応しています。お手持ちのパソコンでUSBメモリーをフォーマットするときは、下記の設定でフォーマットしてください。ファイルシステム:FAT32アロケーションユニットサイズ:標準のアロケーションサイズ
- 更新用ファイルはUSBメモリーのルートディレクトリに保存してください。
- USBメモリーには更新用ファイル以外のファイルは入れないでく ださい。
- ・ USBメモリーに保存する更新用ファイルは最新のもの一つだけに してください。
- USBメモリーを本機に接続するときは、USB延長ケーブルを使用しないでください。USB延長ケーブルを使用すると本機が正しく動作しないことがあります。
- ・32DTV以外の製品へのバージョンアップは行わないでください。
- バージョンアップにより設定が初期化されます。
  バージョンアップ後に再設定をお願いします。

# パソコンを使用してUSBメモリーにファームを保存する

ダウンロードしたファームウェアはZIP形式で圧縮されています。 解凍した後にUSBメモリーへ「install.img」ファイルを保存します。

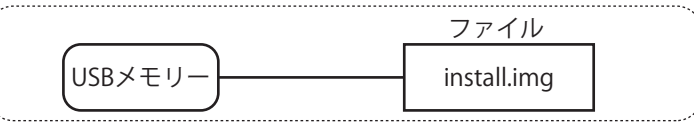

### ファームウェアを更新する

1 電源プラグをコンセントから外します。

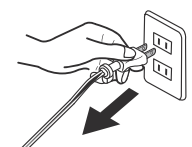

2 install.imgファイルを保存したUSBメモリーを 本体左側面の「サービス専用端子」に接続します。

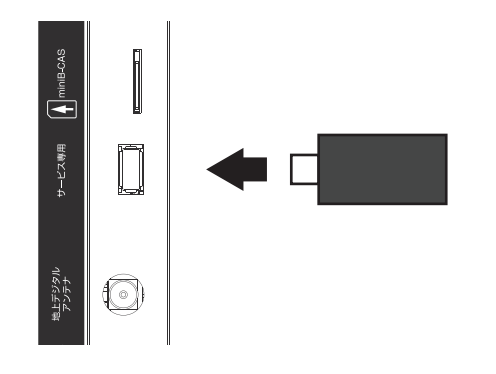

**3** 電源プラグをコンセントに差し込みます。

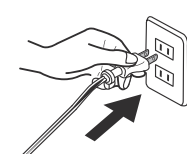

4 本体右下のランプが
 赤点灯(数秒) ➡青点灯(数秒) ➡
 「赤ランプと青ランプ」が交互に点滅を始めます。

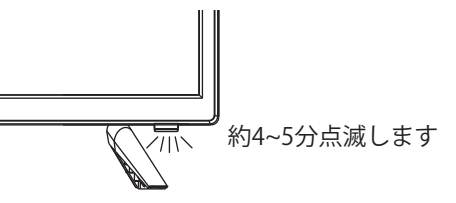

- 5 赤ランプと青ランプの交互点滅が終わると 自動的にテレビが起動します。
- 6 初期設定画面が表示されます。 画面の指示に従って設定を進めてください。 詳しくは取扱説明書P16をご参照ください。

| BB/E(LANGUAGE SETTING) |                                  |
|------------------------|----------------------------------|
|                        |                                  |
| ニューなどの表示言語を設定します       |                                  |
| 10022                  |                                  |
| 8級の確認                  |                                  |
| 680)                   |                                  |
| 14872                  |                                  |
| チャンネルスキャン              | 問題を説明してください(Select OGD language) |
| \$E株7                  | 離離(Language)                     |
|                        | ESIR(Japanese)                   |
|                        |                                  |
|                        |                                  |
|                        |                                  |
|                        |                                  |
|                        |                                  |
|                        |                                  |
| 言語を選択してください            |                                  |
| I Dat A                | <br>کې ۲۰                        |
|                        |                                  |
|                        |                                  |

- 初期設定完了後 電源をオフにしてから USBメモリーを本体から取り外します。 リモコンの「電源」ボタンを押します。
- ソフトウェアのバージョンを確認する
- 1 電源をオンにする
- 2 メニュー画面を表示する リモコンの「メニュー」ボタンを押します。
- 3 [システム]の中から「システム情報」を選びます。 リモコンの◀/▶/▲/▼ボタンで選びます。
  - ソフトウェアバージョンの番号が表示されます。
    【完了後のソフトウェアバージョン】 」

| 19MIQ2 | 机器設定      | 微器設定                     | システム |   |
|--------|-----------|--------------------------|------|---|
|        |           |                          |      |   |
|        | システム情報    |                          |      |   |
|        | カード種別     | :                        |      |   |
|        | 7-FID     | :                        |      |   |
|        | 528       | : V8-C95311DF01V007      |      |   |
|        | POX-Sav   | : PT320AT03_1            | 4    |   |
|        | ソフトウェアバージ | ady 1 Apr 14 2022/second |      | _ |
|        |           |                          |      |   |
|        |           |                          |      |   |

4 システム情報表示画面を終了する 「メニュー」ボタンを3回押します。

以上で更新作業終了となります。